# Instructions for a Zoom Teleconference hearing

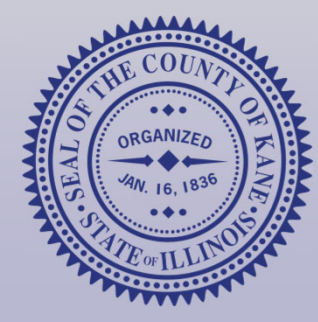

Kane County Board of Review 2021 Session

### **Before you begin:**

- If using a computer, you will need a camera, monitor, Zoom software, and a stable internet connection;
- If using a smartphone, you will need the Zoom app installed and a stable WiFi or data connection; and
- Download the Assessor Evidence from the portal described in your Notice of Hearing.

#### Get the log-in information

Visit <u>www.KaneCountyAssessments.org/pages/</u> <u>hearings.aspx</u>

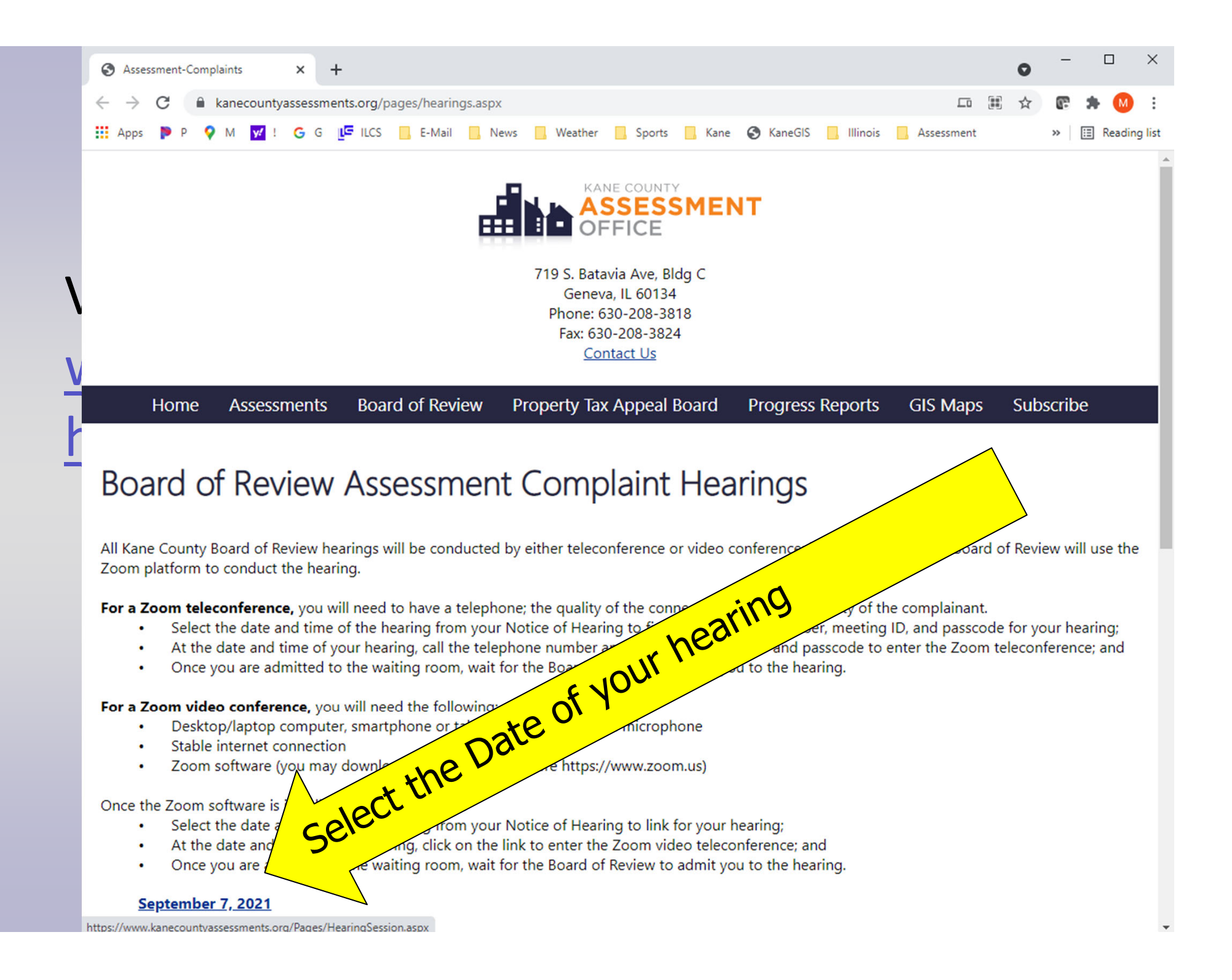

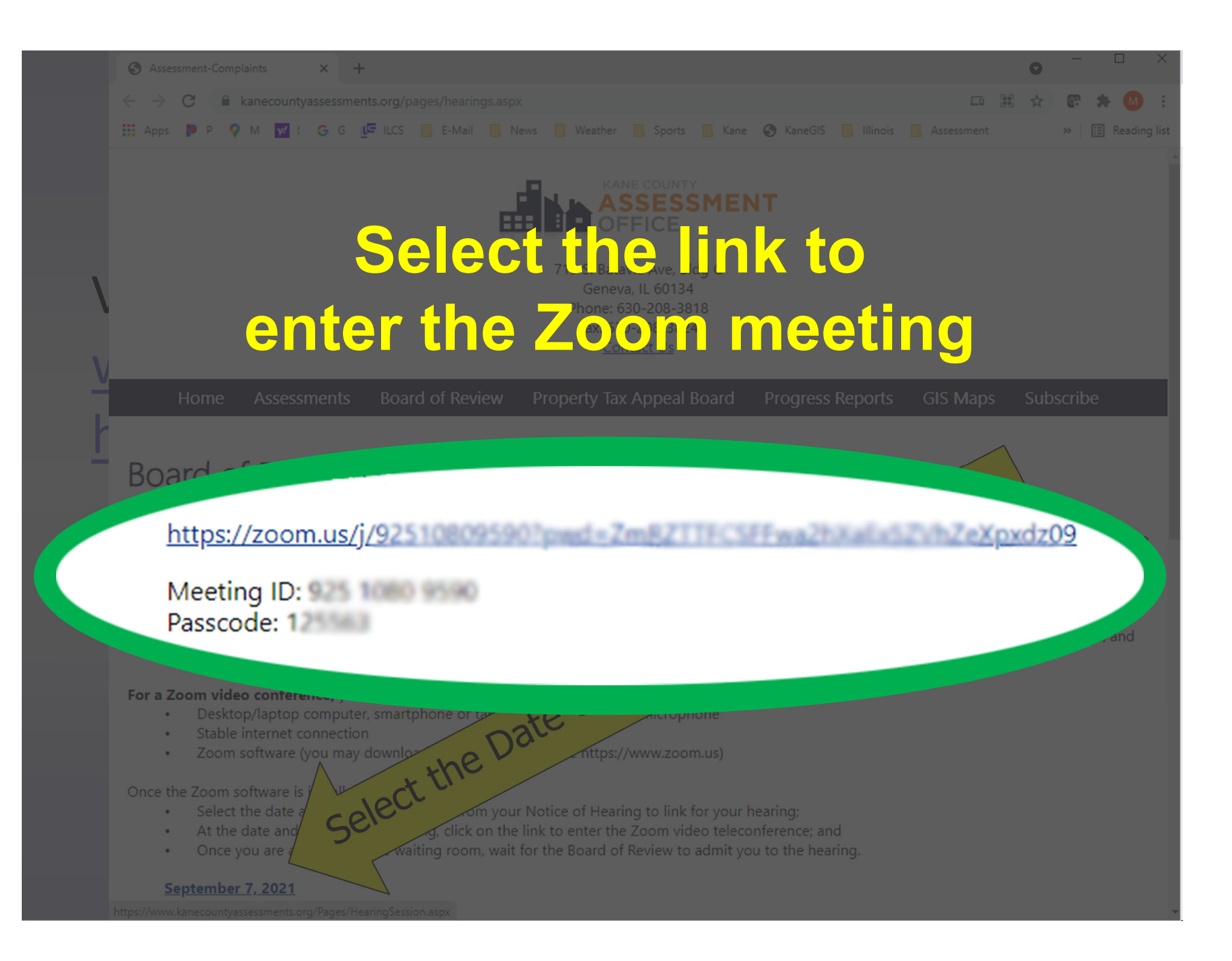

#### Joining the Video Conference

- Log in no more than 5 minutes prior to your hearing's scheduled start time.
- Make sure your camera and microphone are on and your full name is showing.
- The Board will have reviewed the evidence before the hearing starts.
- The Clerk will admit you to the hearing when it begins.

### **Participating in the Hearing**

- The chairman will let you know when it is your time to talk about your evidence.
- There may be questions about your evidence after you have finished.
- You may ask questions about the Assessor's evidence.
- The entire hearing is scheduled for 15 minutes.

#### The Board's Decision

- After evidence is presented, the Board will deliberate and make a preliminary decision.
- The final decision will be issued after all hearings for the 2021 year have been completed.

## **Questions?**

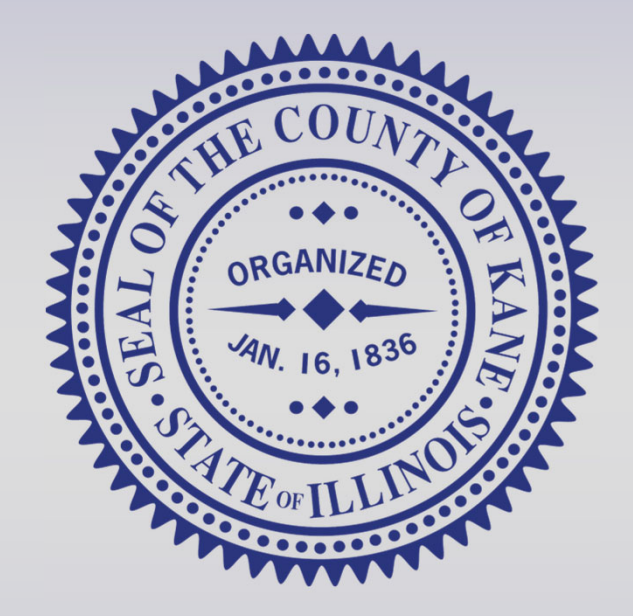

#### Visit <u>www.KaneCountyAssessments.org</u> or call (630) 208-3818.